# DSA – Opsætning af mail på Android.

## 1.Tryk på Gmail-applikationen.

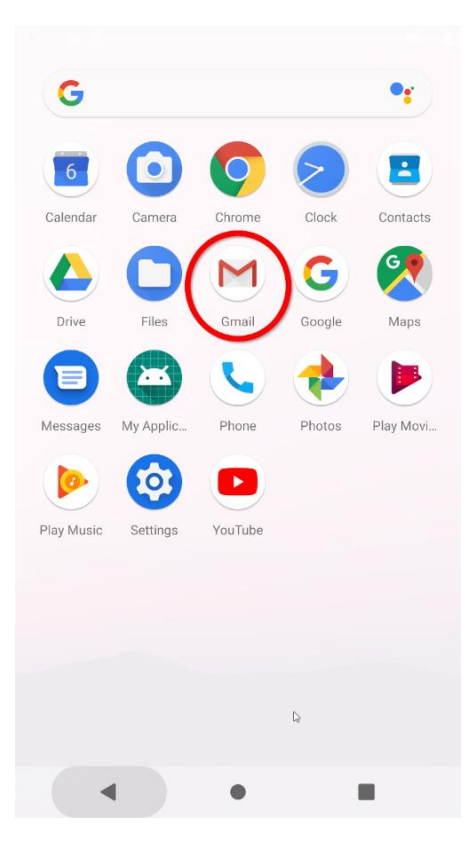

## 2. Tryk på "Tilføj en email adresse/Add an email address".

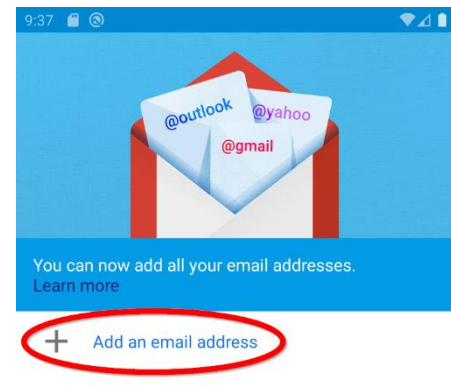

|     | TAKE ME TO GMAIL |   |   |
|-----|------------------|---|---|
| . ( | •                | • | - |

#### 3.Tryk på "Andre/Other".

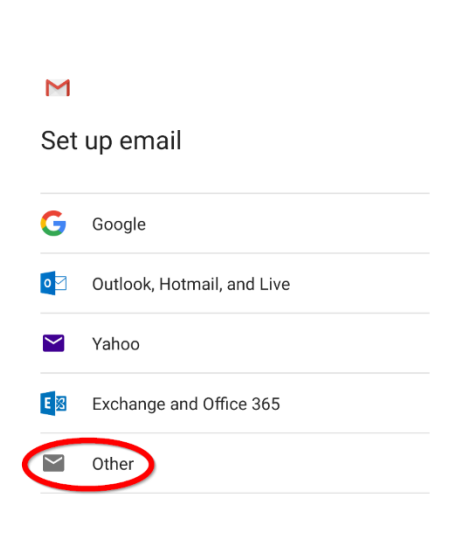

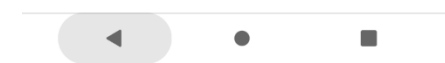

4. indtast din email adresse, og tryk derefter manual setup.

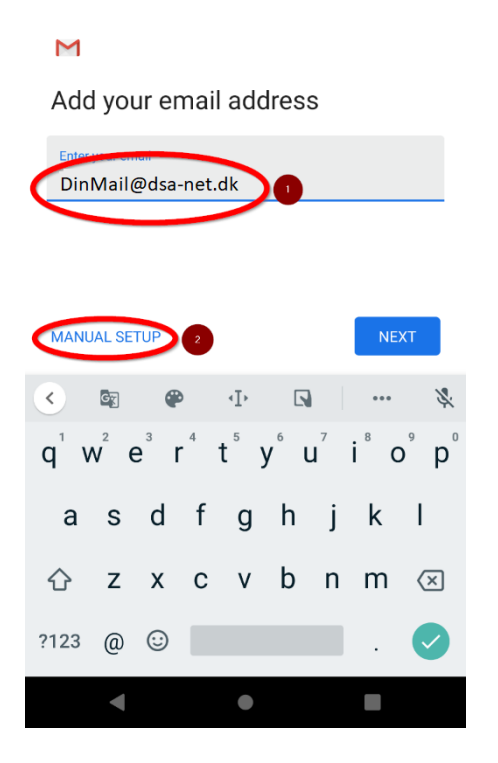

5.Tryk IMAP eller POP3, hvis POP3 er ønsket fra medlemmet.

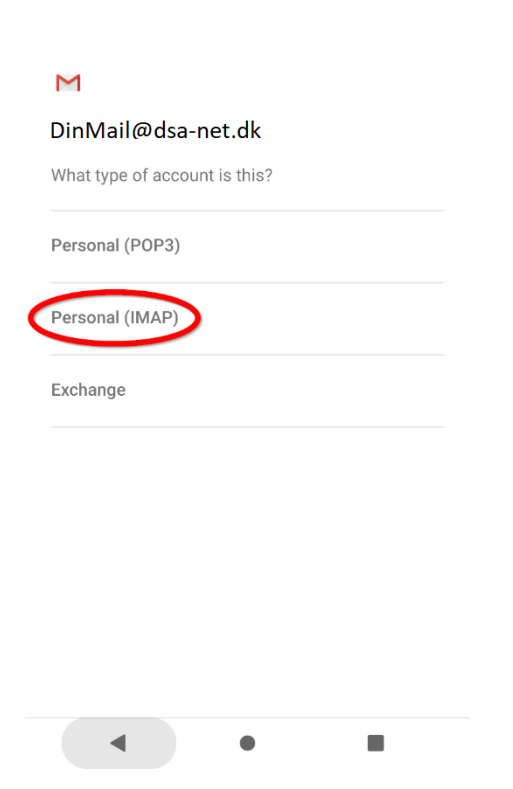

6. Indtast mail oplysninger og indgående server indstillinger.

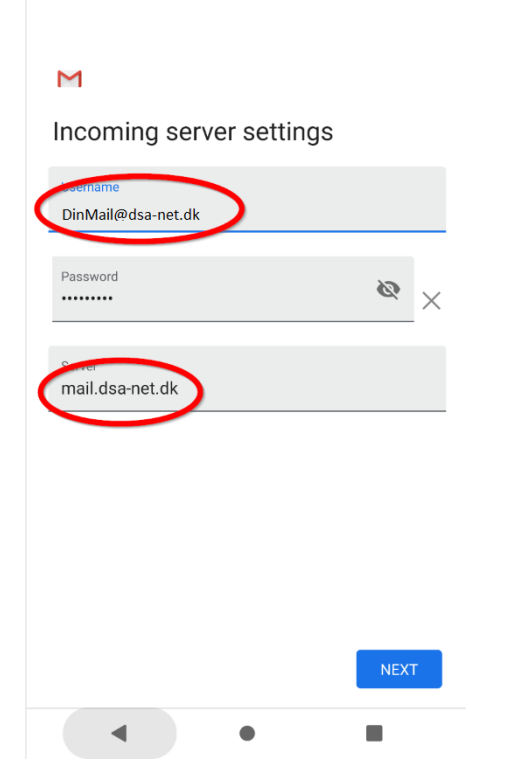

7.Indtast mail oplysninger & udgående server indstillinger.

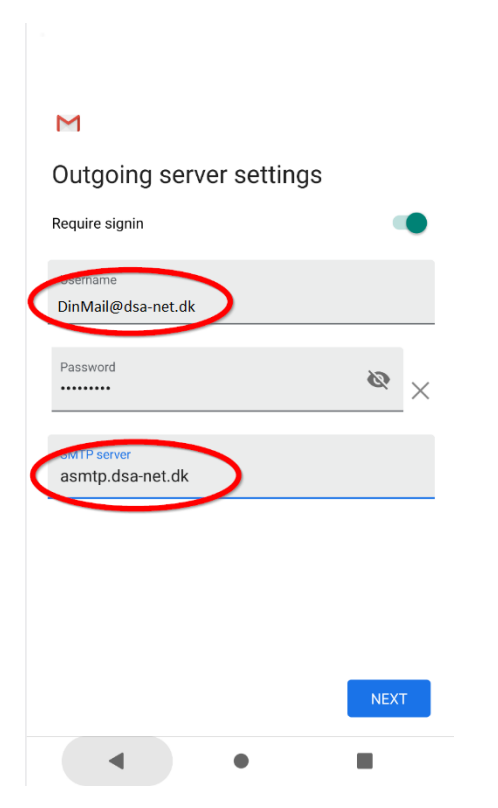

### 8. Tryk next.

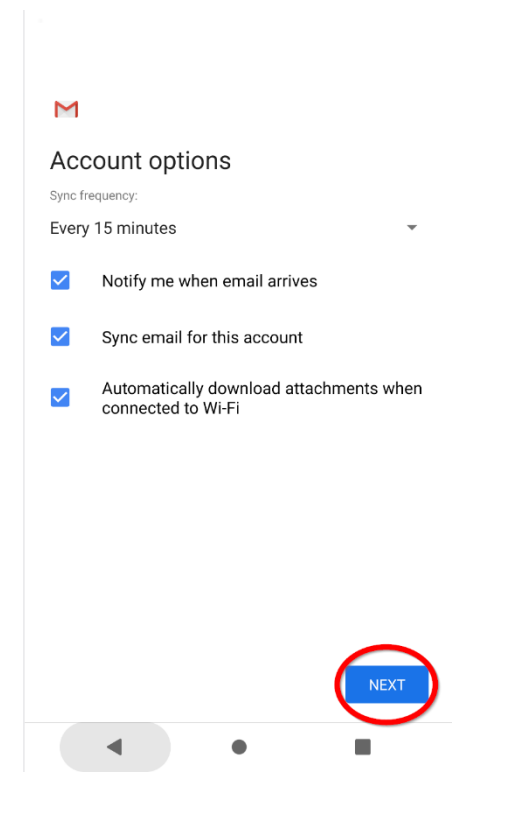

#### 9. indtast mail og navn

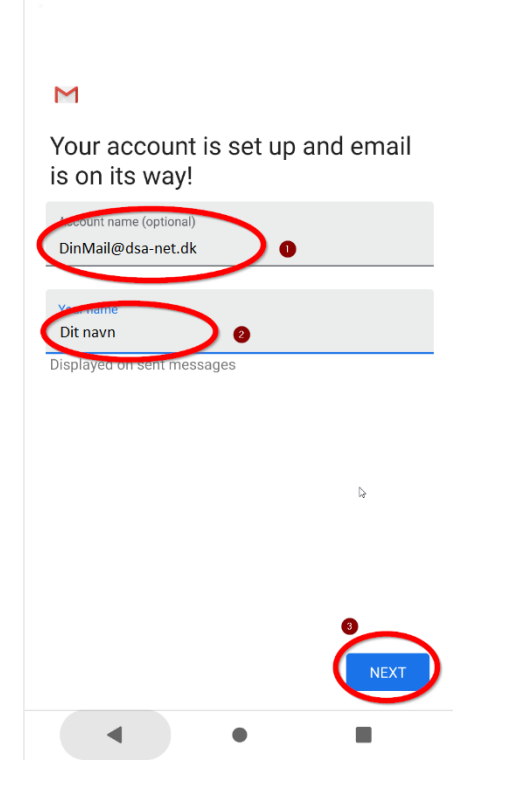

10. Afslut opsætning og test modtagelse samt afsending af mail.